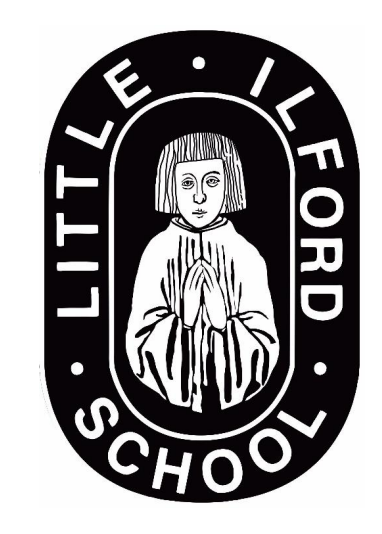

# Little Ilford School Online Library

How to borrow **books from** the eplatform (to read online or download to read later)

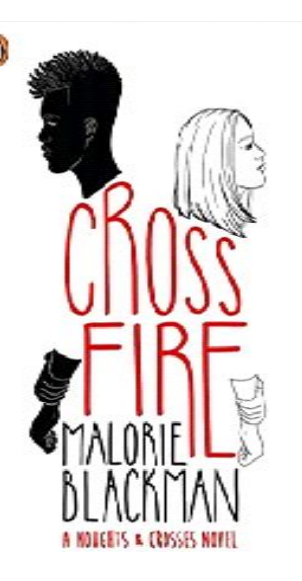

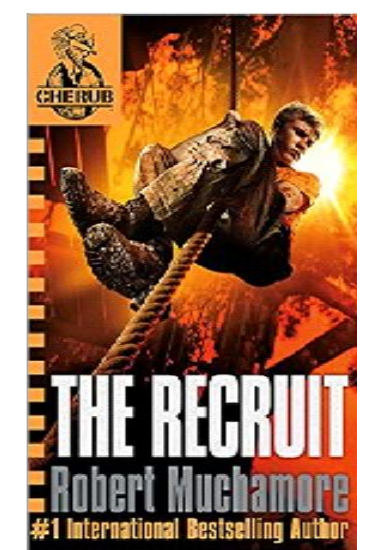

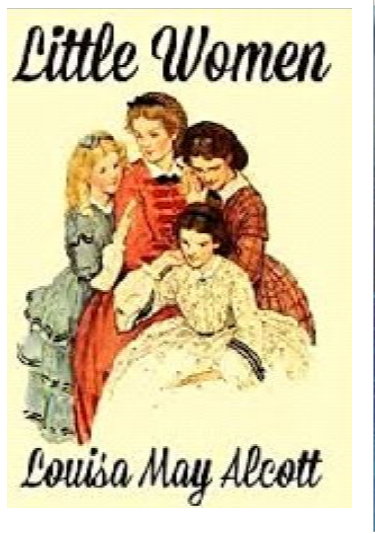

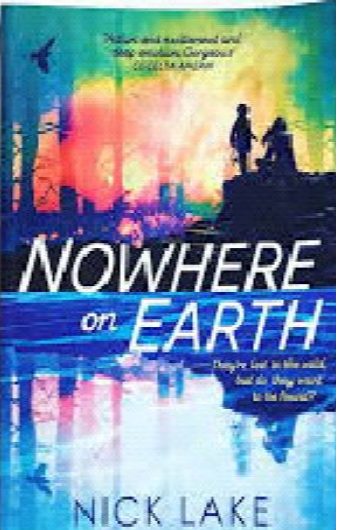

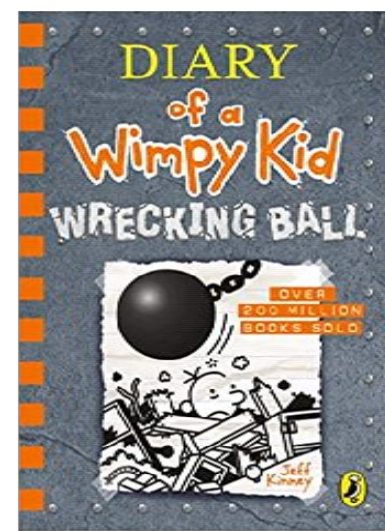

ancie cruz

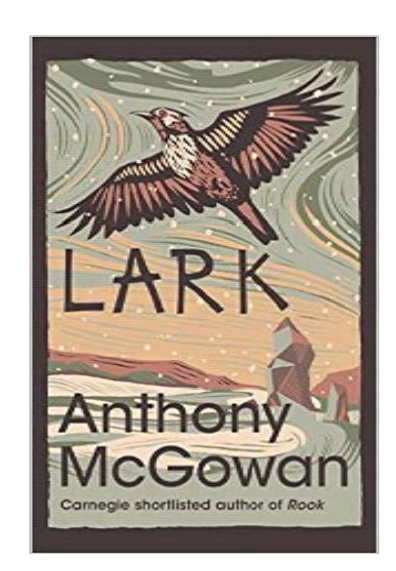

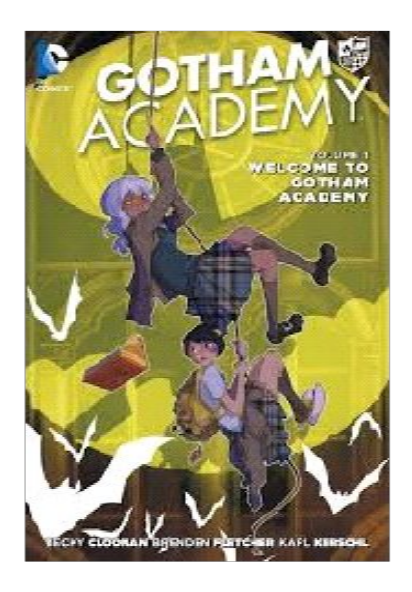

### Step 1: On Google, type in little ilford eplatform-

#### https://littleilford.eplatform.co/

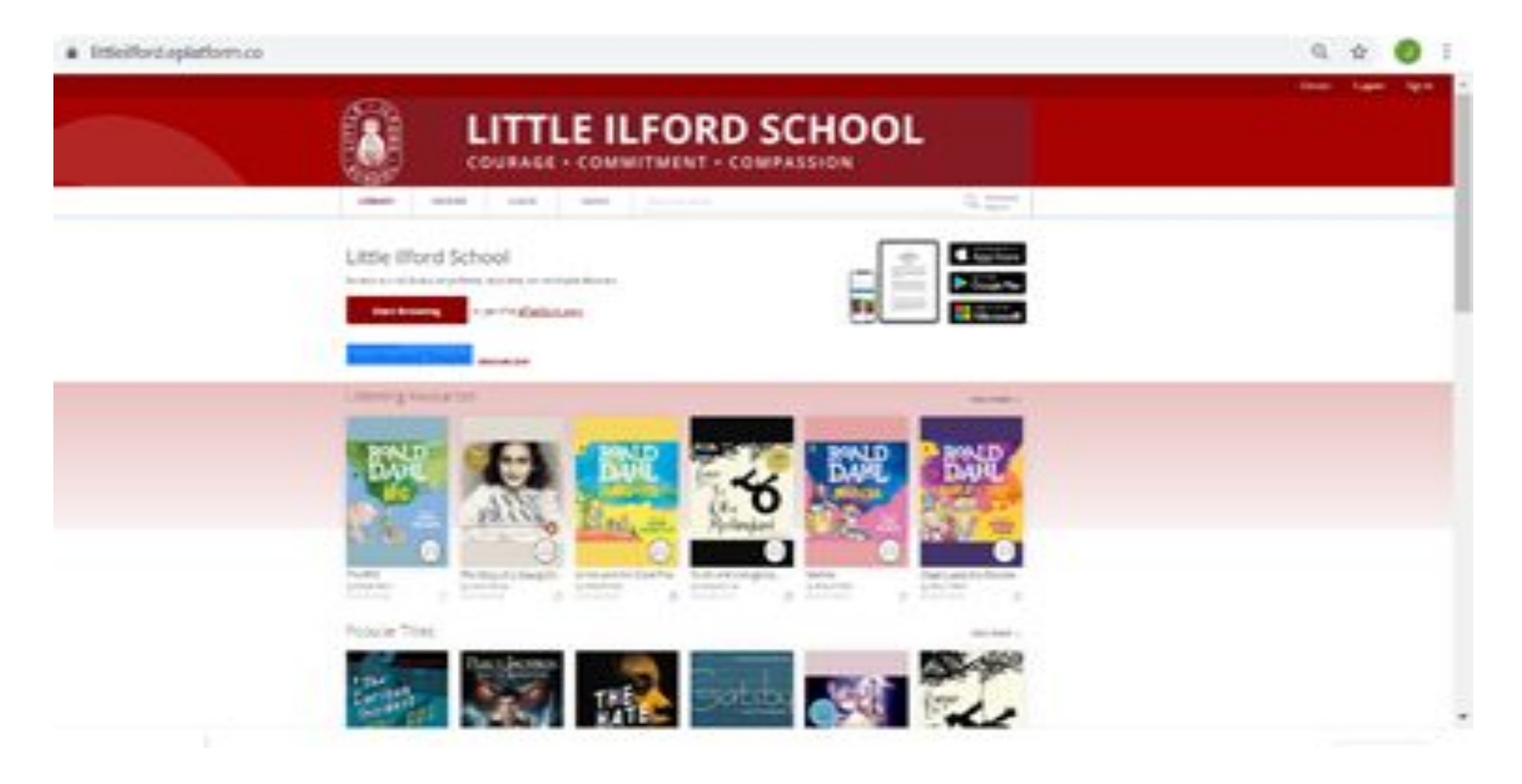

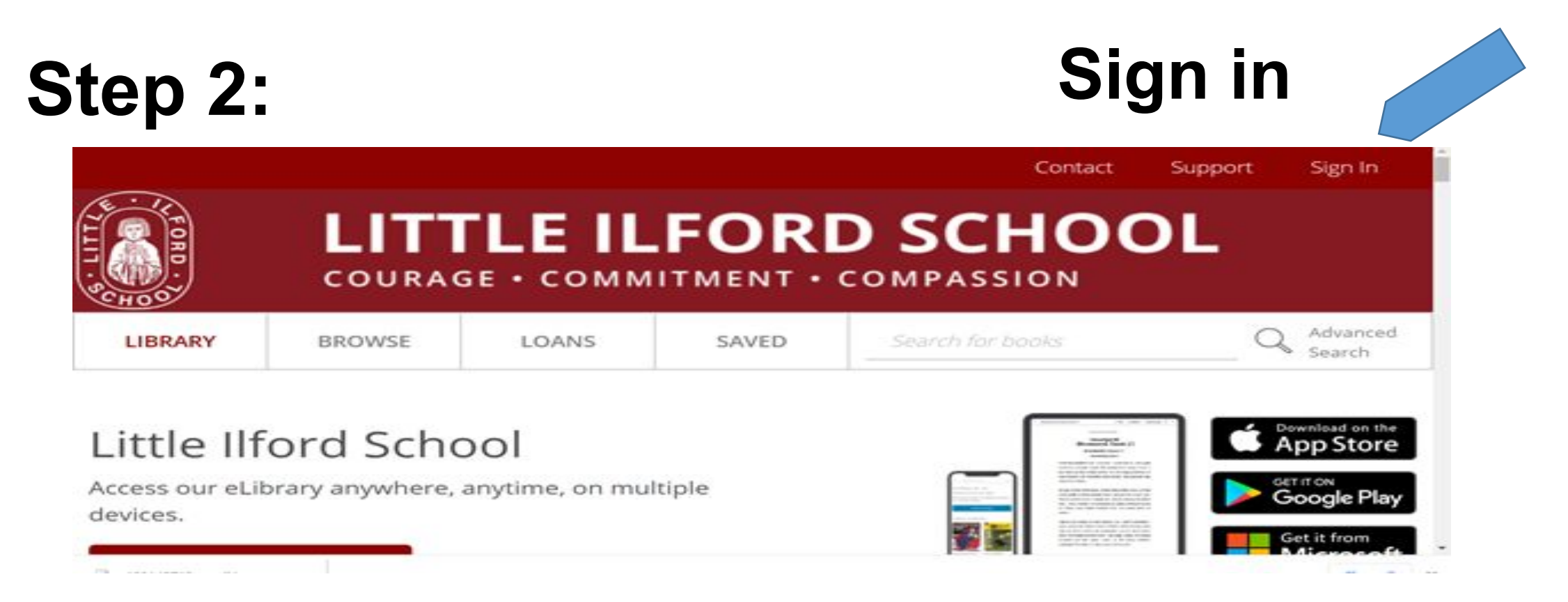

For Years 8-11, Use your first name & last name (e.g. John Smith = john.smith) to log in and the password is <u>lis1</u> (change this once you have logged in successfully) For Year 7, use your school login but your password is Library (e.g Username shaha806.316. Password - Library (change this once you have logged in successfully)

**Step 3: You can search for a** the book by typing the title /name of the book in the search box or you can <u>browse</u> and choose any age appropriate book to read.

## Check the <u>library webpage</u> for links to other resources.

### If you prefer to use RM Unify to log in follow the instruction on the next slide

**E-platform:** For Years 8-11, Use your first name & last name (e.g. John Smith = john.smith) to log in and the password is <u>lis1</u> (change this once you have logged in successfully) For Year 7, use your school login and your password is Library (e.g Username shaha806.316, password is <u>Library</u>

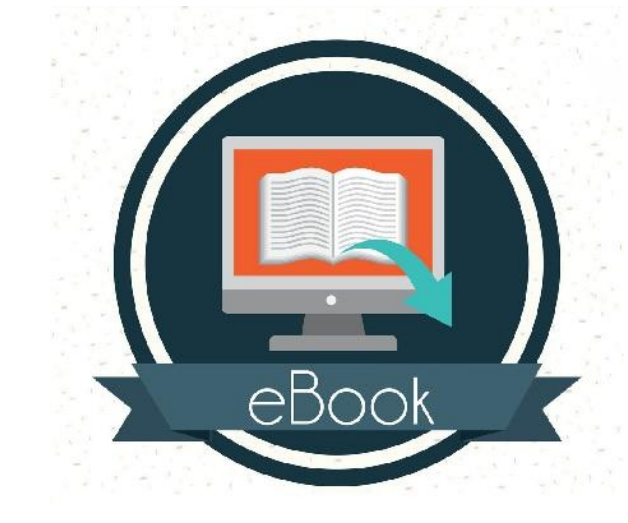

You can borrow electronic and audio books from here

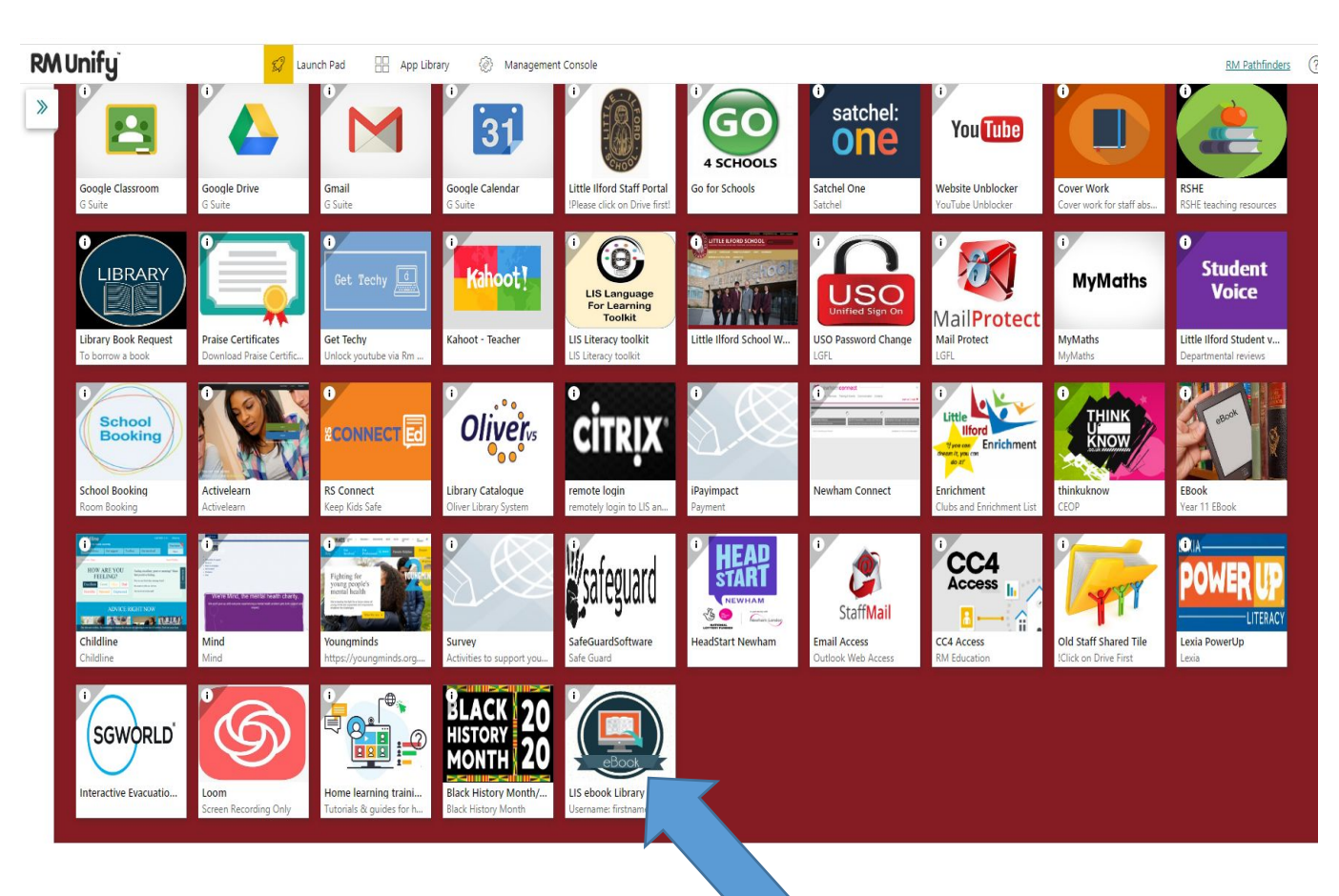

## Happy Reading Stay safe and keep well until we meet again

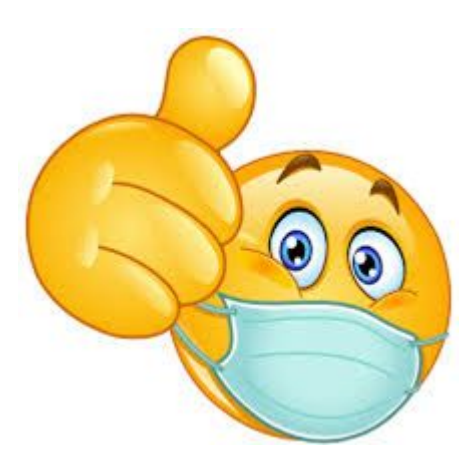